## Pierwsze logowanie do usługi Office 365

W celu zalogowania w usłudze Office 365 należy przejść na stronę:

<u>https://portal.office.com</u> lub skorzystać z linku na stronie szkoły po lewej stronie ekranu <u>http://spmchy.szkolnastrona.pl/p,313,office-365</u>

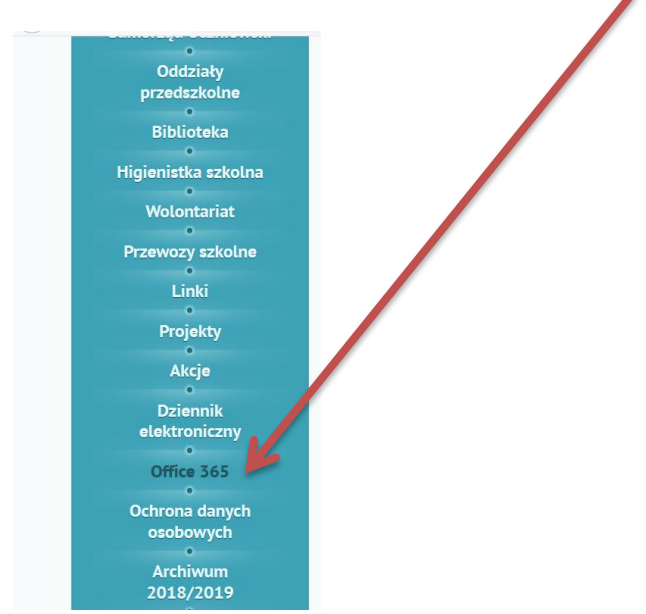

Po wpisaniu adresu powinna się pokazać strona logowania.

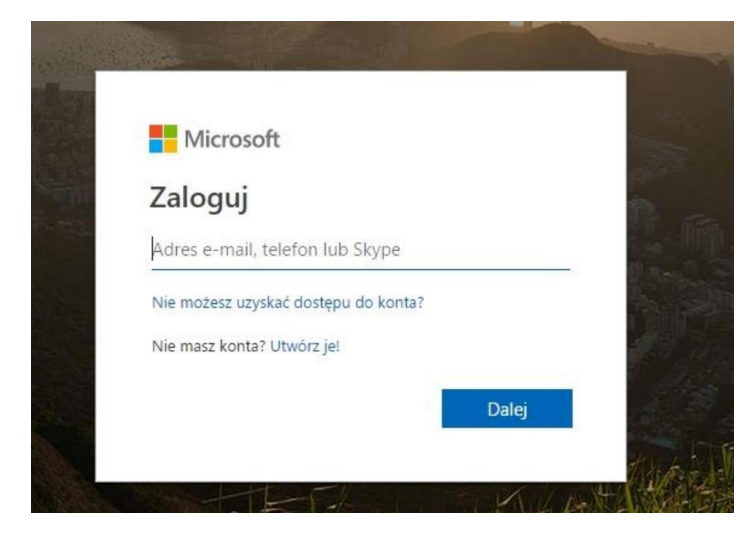

Jako login wpisujemy otrzymany od administratora usługi adres mailowy, np.

| Microsoft          |                     |       |
|--------------------|---------------------|-------|
| Zaloguj            |                     |       |
| maria.nowak@sp     | omchy.pl            |       |
| Nie masz konta? Ut | wórz je!            |       |
| Nie możesz uzyskać | ć dostępu do konta? |       |
| Opcje logowania    |                     |       |
|                    | Wstecz              | Dalei |

Po kliknięciu przycisku dalej należy podać hasło tymczasowe, które również zostało wydane przez lokalnego administratora usługi.

| Microsoft          |          |
|--------------------|----------|
| ← maria.nowak@sp   | omchy.pl |
| Wprowadź ha        | sło      |
| •••••              |          |
| Nie pamiętam hasła |          |
|                    | Zalogui  |

Po kliknięciu w przycisk zaloguj, zostaniemy przeniesieni do strony zmiany hasła.

| maria.nowak@                             | spmchy.pl                                               |
|------------------------------------------|---------------------------------------------------------|
| Zaktualizuj                              | hasło                                                   |
| Musisz zaktualizov<br>pierwszy raz lub T | wać hasło, ponieważ logujesz się<br>woje hasło wygasło. |
| Bieżące hasło                            |                                                         |
| Nowe hasło                               |                                                         |
| Dotwiard‡ bado                           |                                                         |

W pierwszym polu jeszcze raz wpisujemy hasło uzyskane od administratora, w kolejnych polach wpisujemy wymyślone własne hasło do usługi. Hasło powinno posiadać minimum 8 znaków, minimum jedną wielką literę i cyfrę. Po prawidłowym ustaleniu hasła klikamy zaloguj.

| Wicroso                          | π                                                              |
|----------------------------------|----------------------------------------------------------------|
| naria.nowa                       | ak@spmchy.pl                                                   |
| Zaktualiz                        | cuj hasło                                                      |
| Musisz zaktua<br>pierwszy raz lu | izować hasło, ponieważ logujesz się<br>Ib Twoje hasło wygasło. |
|                                  |                                                                |
| •••••                            |                                                                |
|                                  |                                                                |

Przeglądarka zapyta nas czy chcemy być stale zalogowani. Dla względów bezpieczeństwa zalecam wybrać nie, chociaż jeśli jest to komputer osobisty i nikt nie ma do niego dostępu można wybrać sugerowane tak.

| maria.nowak@s    | spmchy.pl             |           |
|------------------|-----------------------|-----------|
| Chcesz, al       | oy Cię nie            |           |
| wylogowy         | /wać?                 |           |
| Jeśli wybierzesz | przycisk Tak, zobaczy | vsz mniei |
| monitów o zalog  | gowanie się.          | ,,        |
| Nie pokazu       | j ponownie            |           |
|                  |                       |           |

Po zalogowaniu pojawi się krótki przewodnik po usłudze.

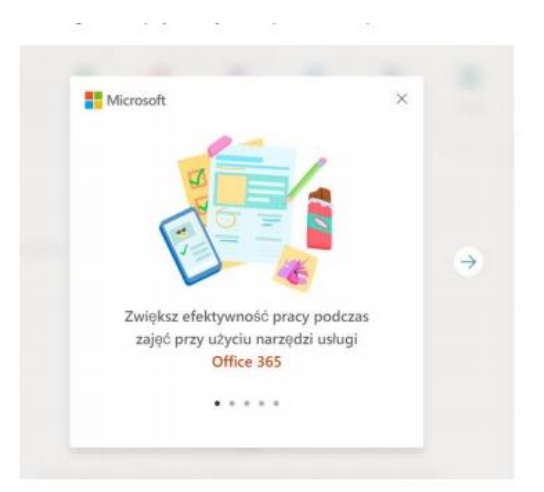

Oglądamy kolejne slajdy lub zamykamy przewodnik . Następnie pojawią się dostępne usługi.

| III Office 365 |                    |            | 🔎 Wyszukaj             | kaj  |                   |            |         | KO.        |                   |           |  |
|----------------|--------------------|------------|------------------------|------|-------------------|------------|---------|------------|-------------------|-----------|--|
| Dzień dobry    |                    |            |                        |      |                   |            |         | Zainsta    | luj pakiet Office | ~         |  |
|                | Rozpocznij<br>nowy | Outlook    | OneDrive               | Word | <b>X</b><br>Excel | PowerPoint | OneNote | SharePoint | <b>T</b> eams     | sing Sway |  |
|                | Forms              | Whiteboard | Wszystkie<br>aplikacje |      |                   |            |         |            |                   |           |  |

Wybieramy pierwszą z nich czyli Outlook (program do obsługi poczty elektronicznej)

Po prawej stronie mamy do wyboru:

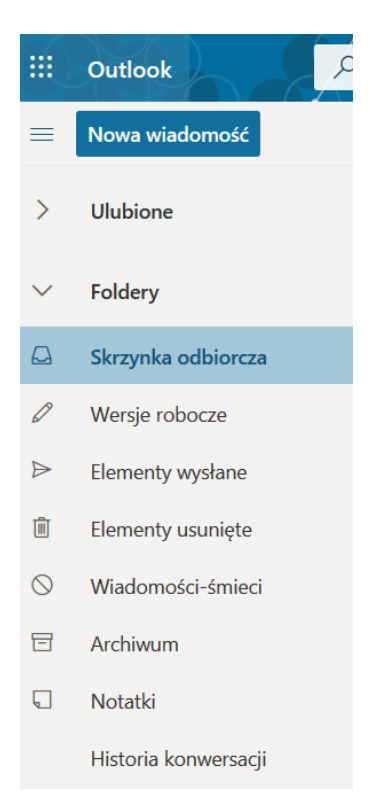

Aby wysłać wiadomość do nauczyciela (lub ucznia ze szkoły) wybieramy **Nowa wiadomość,** a następnie uzupełniamy pola:

Do – wpisujemy imię, za chwilę pojawi się cały adres

## Dodaj temat: .....

Treść: .....

| Do                                               | UDW        |
|--------------------------------------------------|------------|
| DW                                               |            |
| Dodaj temat                                      |            |
| 1                                                |            |
|                                                  |            |
|                                                  |            |
|                                                  | _          |
|                                                  | =          |
| Wyślij 🛛 V Colrzuć 🖞 V 📾 … Zapisano wersję roboc | zą o 17:36 |

Na koniec wybieramy niebieski przycisk Wyślij

Proponuję jako ćwiczenie wysłać wiadomość do wychowawcy klasy.

Wylogowanie z usługi – w prawym górnym rogu.

## Logowanie do dziennika elektronicznego na konto Ucznia

Przydzielony adres mailowy ucznia służy również do logowania na konto ucznia w dzienniku elektronicznym.

Adres strony internetowej e-dziennika to:

https://uonetplus.vulcan.net.pl/ksiazwielkopolski (bezpośrednio)

lub poprzez link na stronie szkoły: <u>http://spmchy.szkolnastrona.pl/p,308,dziennik-</u> elektroniczny

- Wyświetli się powitalna strona systemu.
  Wybieramy przycisk Załóż konto, a następnie wpisujemy przydzielony adres e-mail, np. maria.nowak@spmchy.pl
- Zaznaczamy opcję Nie jestem robotem i klikamy przycisk Wyślij wiadomość.

- Sprawdzamy skrzynkę odbiorczą poczty elektronicznej. (Logujemy się do usługi Office 365, wybieramy Outlook, a następnie skrzynka odbiorcza). Po przeczytaniu wiadomości i klikamy w link podany w treści, aby nadać własne hasło.
- Wprowadzamy nowe hasło, którym będzie się posługiwał Uczeń, zaznaczamy opcję
  Nie jestem robotem i klikamy przycisk Ustaw nowe hasło
- Od tego momentu można logować się do systemu, korzystając z adresu e-mail Ucznia i ustalonego hasła.